## Eduroam mit der geteduroam App

Im Folgenden finden Sie eine kurze Anleitung dazu, wie Sie eduroam über die geteduroam App auf Ihrem Windows Gerät einrichten können.

## Download

Die geteduroam App für Windows können Sie hier 🗹 herunterladen.

Wählen Sie die App für Windows aus. Nach dem Download können Sie die App in Ihrem **Downloadverzeichnis** finden.

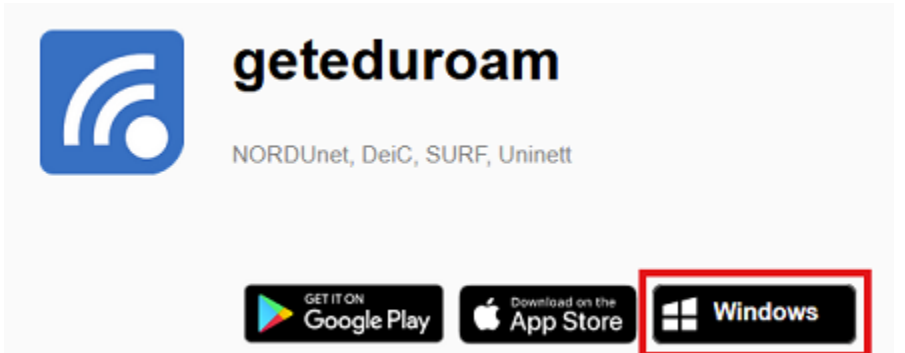

## Einrichtung

Führen Sie die Datei aus um mit der Einrichtung zu beginnen und wählen Sie in der App die **Universität Siegen** aus. Sollte diese nicht automatisch angezeigt werden, können Sie sie über die Suchfunktion finden.

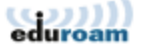

 $\leftarrow$ 

 $\times$ 

## Select institution

| Jniversität Siegen        |                      | ^                 |
|---------------------------|----------------------|-------------------|
| echnische Hochsch         | ule Köln             |                   |
| hilipps-Universität       | Marburg              |                   |
| ustus-Liebig-Unive        | rsität Giessen       |                   |
| echnische Hochsch         | ule Mittelhessen     |                   |
| raunhofer-Gesellsc        | haft                 |                   |
| raunhofer SCAI            |                      |                   |
| VHU - Otto Beishei        | m School of Manage   | ement             |
| achhochschule Süd         | lwestfalen           |                   |
| Deutsches Zentrum         | fuer Luft- und Raum  | fahrt e. V.       |
| Aax Weber Stiftung        | - Deutsche Geistesv  | vissenschaftliche |
| DAAD - Deutscher A        | kademischer Austau   | uschdienst        |
| Hermann von Helmi         | holtz-Gemeinschaft I | Deutscher Forscl  |
| bib International College |                      |                   |
|                           |                      |                   |

Geben Sie im nächsten Schritt Ihren **Benutzernamen + @uni-siegen.de** (z.B. <u>g123456@uni-siegen.de</u>) und Ihr Passwort ein. Bestätigen Sie mit **"Connect"**.

| -<br>-                           | UNIVERSITÄT<br>Login | ×     |
|----------------------------------|----------------------|-------|
| Enter your username and password |                      |       |
| Username:                        | @uni-siegen.de       |       |
| Password:                        |                      |       |
|                                  |                      |       |
|                                  |                      |       |
|                                  |                      |       |
|                                  |                      |       |
|                                  |                      |       |
|                                  |                      |       |
|                                  |                      |       |
|                                  |                      |       |
|                                  | Connect              |       |
|                                  |                      | 3.2.9 |

Sobald Ihre Verbindung erfolgreich konfiguriert wurde, erscheint folgendes Fenster:

Bestätigen Sie mit **"Close"** um den Vorgang zu beenden. Ihre Verbindung ist nun eingerichtet.